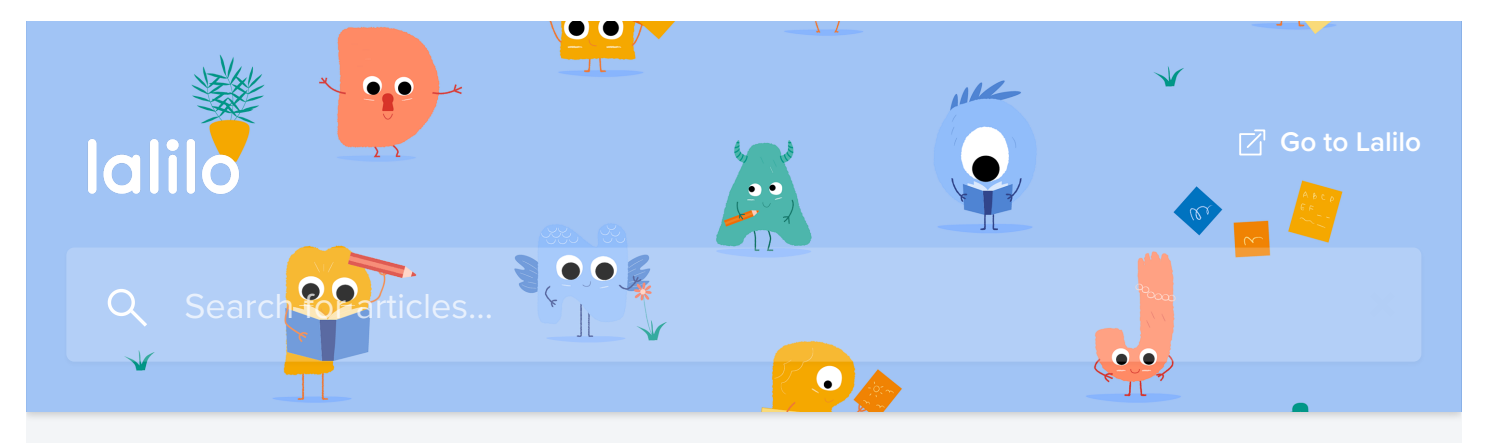

All Collections > [FR] Foire Aux Questions > Mise en place de Lalilo > Mes premiers pas sur Lalilo

# Mes premiers pas sur Lalilo

Exercices, leçons, progression, connexion des élèves

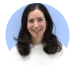

Written by **Séverine** Updated over a week ago

Bienvenue sur Lalilo ! 🚱

Tu trouveras ci-dessous toutes les informations nécessaires pour t'aider à prendre en main Lalilo.

C'est parti !

### Créer ma classe et les profils de mes élèves

Pour créer ta classe, il suffit de cliquer sur "**Ajouter une classe**". Si tu ne trouves pas ton école, tu peux cliquer sur "Tu ne trouves pas ton école ?" - vérifie bien auprès de tes collègues qu'ils n'ont pas déjà créé une école afin d'éviter les doublons ;)

Il faudra alors sélectionner un niveau (qui ne pourra plus être modifié une fois la classe créée), et une langue (qui correspondra à la langue des exercices).

Le niveau choisi déterminera les premières questions du test de positionnement, mais celui-ci s'ajustera en fonction des besoins individuels de tes élèves.

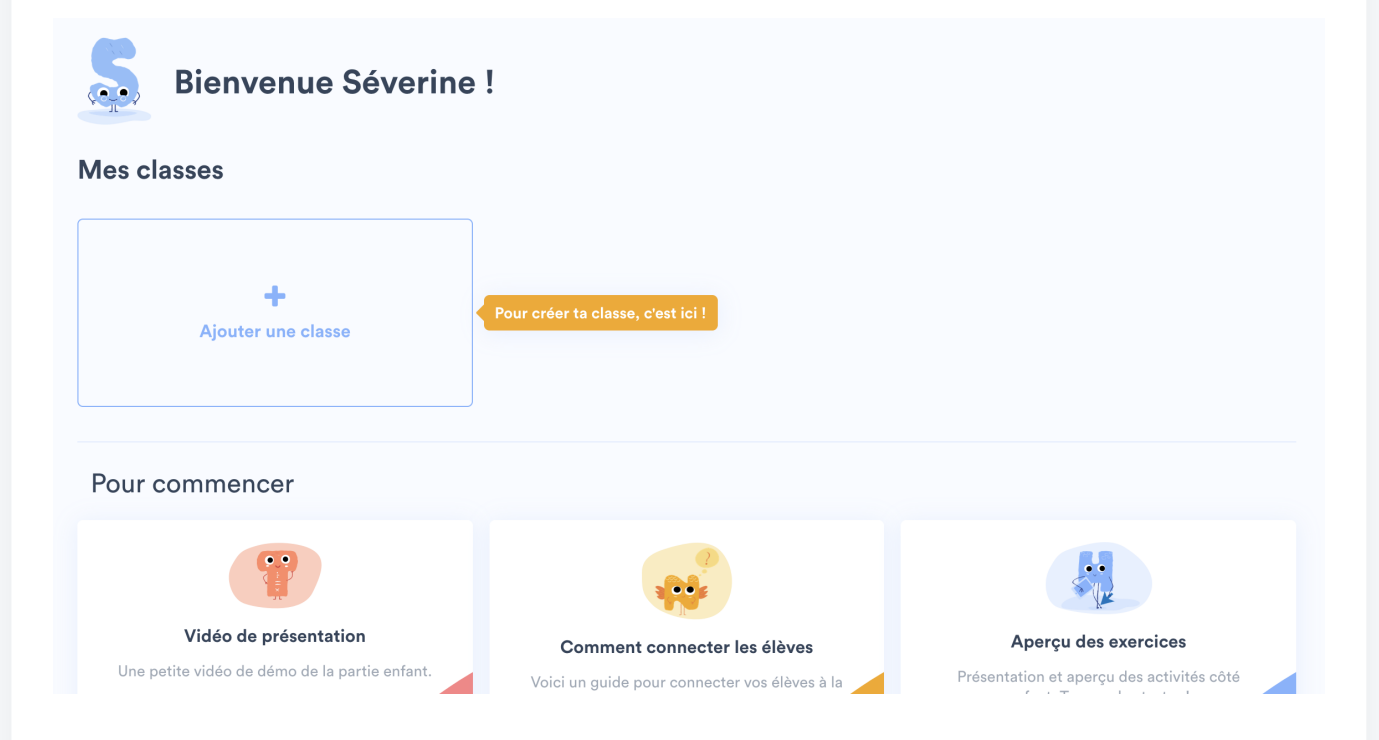

Une fois la classe créée, tu pourras ajouter tes élèves en cliquant sur "Ajouter mes élèves" dans la colonne de gauche.

Si tes élèves avaient déjà un profil Lalilo, leur profil peut t'être transféré - tu trouveras plus d'informations dans cet article : <u>Transférer un élève</u>.

## Leçons et progression

Lalilo est une application web dédiée aux professeurs de GS, CP, CE1 et CE2 qui souhaitent individualiser leur enseignement, pour un apprentissage de la lecture sur mesure ! Un **test de positionnement** de 10 minutes sera automatiquement passé par les élèves lors de leur première connexion. Ils devront répondre à des questions très simples et un peu plus difficiles - c'est grâce à cela que Lalilo déterminera leur point de départ dans la <u>progression</u> <u>pédagogique</u>.

Pour plus d'informations sur le test, tu peux lire cet article : <u>Fonctionnement du test de</u> <u>positionnement</u>.

#### Faut-il attribuer des leçons ?

Tu peux en attribuer, mais Lalilo est conçu pour faire avancer les élèves dans la progression automatiquement, et en fonction de leurs besoins individuels.

Attribuer une leçon peut te permettre de cibler une leçon qu'un ou plusieurs élèves ont besoin de réviser, par exemple.

Pour plus d'informations sur le test, tu peux lire cet article : Attribuer des activités ciblées.

### Comment visualiser et essayer les exercices ?

Tu peux utiliser l'élève Lilo Demo, qui se créé automatiquement à chaque fois que tu ajoutes une classe. Tu peux d'ailleurs lui attribuer des leçons une fois que tu auras passé le test de positionnement avec son profil.

Tu peux également retrouver toutes les leçons et les exercices associés dans la <u>progression</u> <u>pédagogique</u>.

#### Comment suivre les progrès et résultats de mes élèves ?

Tout est expliqué ici : Suivre les résultats de mes élèves

#### Comment connecter mes élèves ?

Les élèves peuvent se connecter de deux façons :

- avec le code école
- avec le code maison

Tu retrouveras tous les détails ici : Connecter mes élèves en classe ou à la maison

### Autres questions fréquentes

<u>J'ai des élèves de plusieurs niveaux</u> <u>Comment choisir la langue des exercices ?</u> <u>Comment choisir la langue de mon tableau de bord ?</u> <u>Passer d'un monde à l'autre et obtenir des diplômes, badges, trésors et histoires</u>

Did this answer your question?

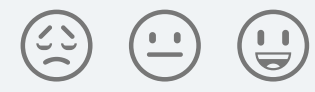

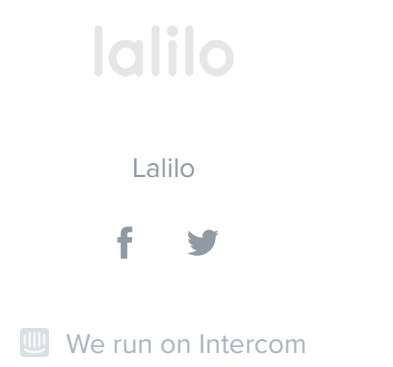